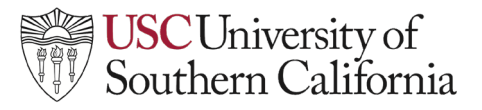

## LTI Instructor Help Guide: Norton

## Setting Up Norton Integration

Norton provides publisher content from Norton Digital Learning. To add Norton to a Module:

1. Select the course in which you'd like to activate Norton. On that course homepage, click on 'Content.'

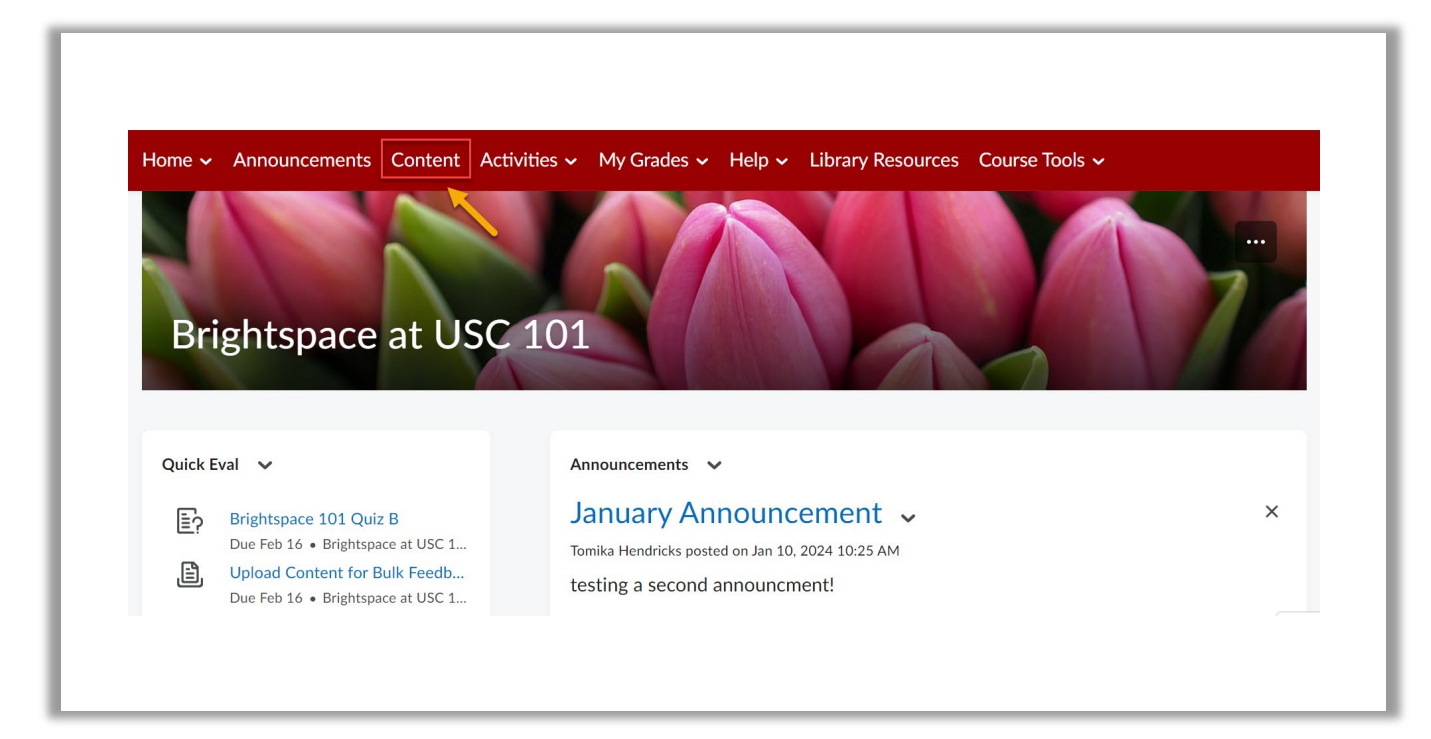

2. Once on the content page, select the module in the left column you want to add Norton.

| Search Topics               | Q, | Brightspace 101 Module A $\downarrow$               | 🖶 Print 🛛 🏠 Settings |
|-----------------------------|----|-----------------------------------------------------|----------------------|
| 및 <u>Overview</u>           |    | Add dates and restrictions                          | ۲                    |
| Bookmarks                   |    | Add a description                                   |                      |
| Course Schedule             |    | Upload / Create 🗸 Existing Activities 🗸 🊀 Bulk Edit |                      |
| Table of Contents           | 15 | Brightspace 101 Quiz B                              | ~                    |
| Brightspace 101<br>Module A | 7  | This is a link to a Gradescope assignment.          |                      |
| Brightspace 101             | 5  | Brightspace 101 Assignment C     Assignment         | $\checkmark$         |

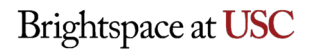

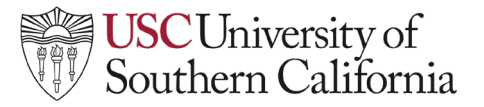

## LTI Instructor Help Guide: Norton

3. Click on 'Existing Activities,' then in the drop-down, select 'External Learning Tools.'

| Search Topics               | ٩  | Brightspace 101 Module A                        | Print 🛛 🌞 Settings |
|-----------------------------|----|-------------------------------------------------|--------------------|
| Overview                    |    | Add dates and restrictions                      | ۵                  |
| Bookmarks                   |    | Add a description                               |                    |
| Course Schedule             |    | Upload / Create 🗸 Existing Activities 🗸 🌮 Bull  | k Edit             |
| Table of Contents           | 18 | Brightspace 101 Qui: Discussions                | ~                  |
| Brightspace 101             | 10 | This is a link to a Gra External Learning Tools |                    |
|                             |    | Gradescope                                      | ./                 |
| Brightspace 101             | 5  | Labster US                                      | v                  |
| Module B                    |    | C Due July 26 at 9:19 PM LeaP                   |                    |
| Brightspace 101<br>Module C | 3  | Brightspace 101 Assi Content                    | ~                  |

4. On the Add Activity screen, scroll to the bottom and click 'Create New LTI Link.'

| Home ~ Announ               | ome - Announ Add Activity                  |                      |          |
|-----------------------------|--------------------------------------------|----------------------|----------|
|                             | * *                                        |                      |          |
| Search Topics               | Qwickly Attendance                         | Qwickly Attendance   | Settings |
| Overview                    | Qwickly Course Tools (for Faculty and TAs) | Qwickly Course Tools |          |
| Bookmarks                   | Top Hat Launch                             | Top Hat LTI 1.3      |          |
| Course Schedule             | USC Course Evaluation Reports              |                      |          |
| Table of Contracts          | USC Zoom                                   | USC Zoom             |          |
|                             | Wiley Course Resources                     | WileyPLUS Deployment | ~        |
| Brightspace 101<br>Module A | < 1                                        | / 1 > 200 per page ~ |          |
| Brightspace 101<br>Module B | Create New LTI Link                        |                      | ▼        |
| Brightspace 101<br>Module C | Cancel                                     |                      | h        |

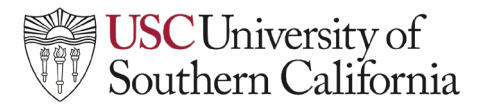

## LTI Instructor Help Guide: Norton

5. Enter the Title and LTI URL of the W. W. Norton activity and select the Tool for W. W. Norton LTI **1.3 Learning Tool** from the Tool dropdown menu. Then, click '**Create and Insert**.' Norton is now added to the module. Repeat this process to add Norton to additional modules.

| Add Activity                                      | × |
|---------------------------------------------------|---|
| Create                                            |   |
| Title * Chapter 2: The Neural Basis for Cognition |   |
| LTI URL* https://ncia.wwnorton.com/182494         |   |
| Tool *<br>W.W. Norton LTI 1.3 Learning Tool ~     |   |
| Create and Insert Create Cancel                   |   |
|                                                   | * |